### TUTORIEL D'ACCES AU DOSSIER PATIENT INFORMATISE HAD POUR LES INFIRMIERS LIBERAUX/CENTRES DE SOINS INFIRMIERS

Site internet du logiciel de l'HAD : <u>https://www.dicsit-hds.fr/Cholet/Anthadine/</u>. Vous verrez la liste de vos patients en cours de prise en charge en HAD

Si question me recontacter au 02 41 49 62 75 ou par mail à assistantadm@had-mbc.fr

Identifiant :

Mot de passe :

Pour voir les patients archivés, rechercher les premières lettres du nom dans la barre de recherche OU

|                      | Liste des patients     | 5                    |                                |            |                                         |              |                                                               |                               |                        |
|----------------------|------------------------|----------------------|--------------------------------|------------|-----------------------------------------|--------------|---------------------------------------------------------------|-------------------------------|------------------------|
| ges bocage choletais | Recherche              |                      |                                |            |                                         |              |                                                               |                               |                        |
|                      | Nom                    |                      | Entourage                      |            | Séjour 🗹 valide 🗹 prévisi<br>Présent du | onnel<br>au  | Autre Detient suivi                                           |                               |                        |
|                      | rénom                  |                      | Référent du dossier            |            |                                         |              | Patient à haut risque vital                                   |                               |                        |
|                      | /                      |                      |                                |            | Entrée du                               | au           | Consigne                                                      |                               |                        |
|                      | Nom jeune fille        |                      | Personnel                      |            | Sortie prév. du                         | au           | Patients 🕑 Non décédés 🕑 Décéde                               | és                            |                        |
|                      | IPP Code               | Date de naissance    | Médecin traitant               |            | Sortie du                               | au           | Dossier de demande en cours     Dossier de demande non abouti | Séjour en cours               |                        |
| /                    |                        |                      |                                |            | N°séj. Mo                               | de de sortie | Dossier en anomalie                                           |                               |                        |
|                      |                        |                      | De character annue             |            |                                         |              | Sans dossier de demande                                       |                               |                        |
| /                    |                        |                      | Choisissez V                   | Che        | o/s/ssez ▼                              | 11           |                                                               |                               |                        |
|                      |                        |                      |                                |            |                                         |              |                                                               |                               | Vider les filtres recl |
|                      | Tri sélectionné : Aucu | n tri Voir 20 🔻 Tota | I : 44 patients Nouveau patier | ıt         |                                         |              | Affichage de l'éleme                                          | ent 1 à 20 sur 44 éléments    | s << < 1/3 >           |
|                      | Choisissez 🔻           | Patient 🔶            |                                | Né(e) le 🔶 | Référent du dossier 🔶                   | IPP 🔶        | Informations                                                  | Situation<br>dossier/séjour 🔶 | Ville ≑                |
|                      |                        |                      |                                | 02/07/1935 |                                         | معمم         | Séjour n°                                                     | Séiour en cours               | 010157-0000            |

Dans le bandeau de recherche en tapant les premières lettres du nom et en n'oubliant pas de cocher la case « décédés » et « séjour terminé »

## PRESENTATION GENERALE

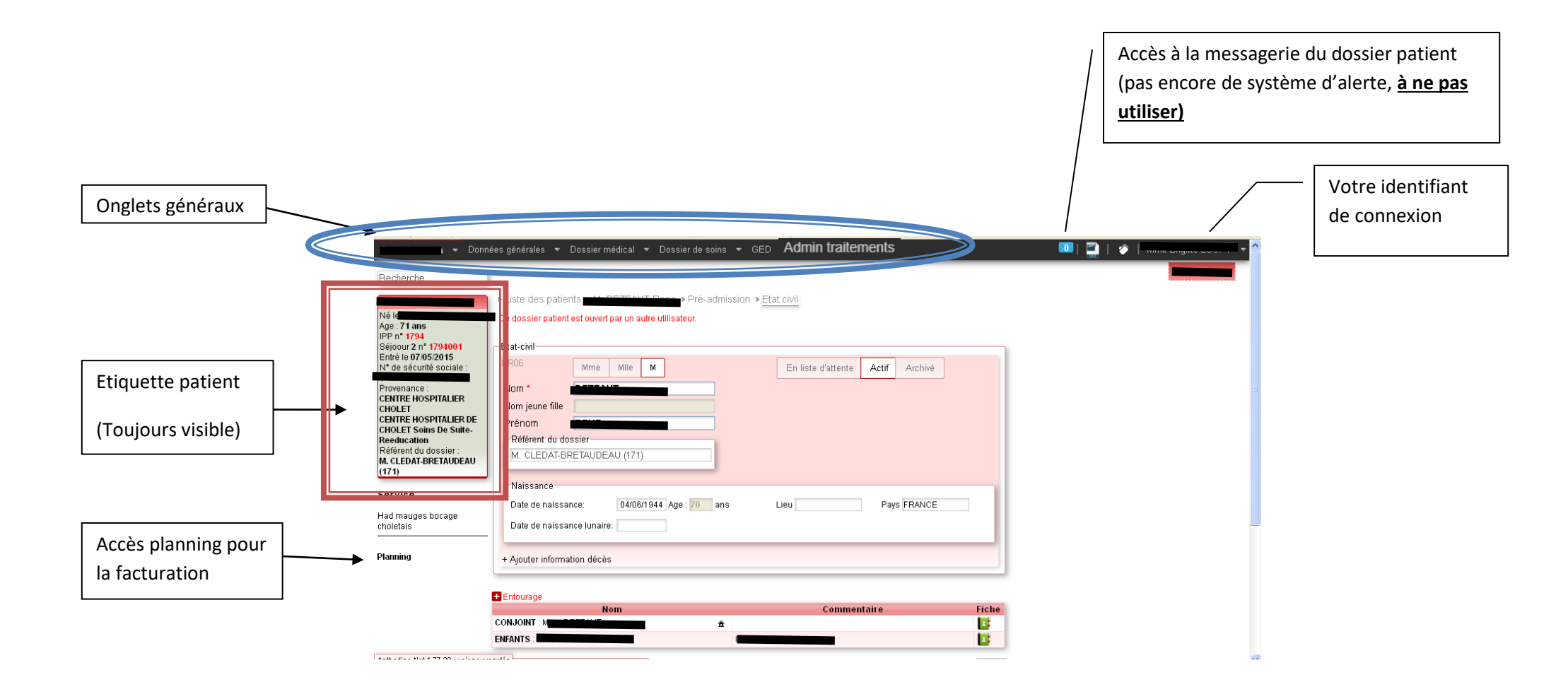

## (1) DONNEES GENERALES

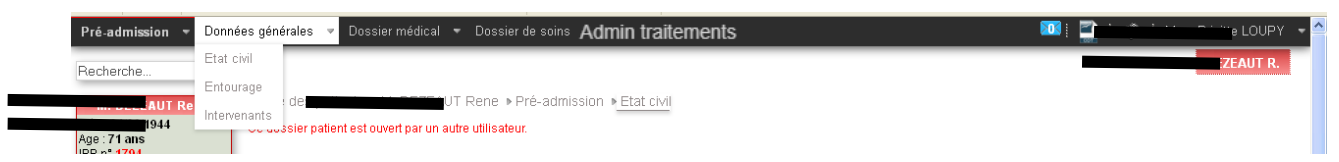

- ETAT CIVIL : vous y retrouverez l'adresse du patient, les informations administratives liées au patient (date de naissance, l'entourage) et les référents du dossier au sein de l'HAD MBC
- ENTOURAGE : vous y trouverez l'entourage du patient (enfant, conjoint) sur cet onglet sera notifié la personne de confiance lorsqu'elle est connue par l'HAD MBC
- ➡ INTERVENANTS : vous y trouverez l'ensemble des intervenants du patient. A noter que pour toutes questions par rapport à une intervention de l'un des professionnels, contacter l'HAD qui assure la mission de coordination.

# ⇒ (2) DOSSIER MEDICAL

| 🗖 📜 imission 👻 Donn          | ées générales 🔻 | Dossier médical 💌 Do   | ossier de soins | Admin | n traitements      |       |         | l | M 🛄 . | Ç. | jitte LOUPY | - ^ |
|------------------------------|-----------------|------------------------|-----------------|-------|--------------------|-------|---------|---|-------|----|-------------|-----|
| Séjoour 2 n° 1794001         | Etat-civil      | Pathologie, historique |                 |       |                    |       |         |   |       |    | ELLEAUT R.  |     |
| N° de sécurité sociale :     | DR06            | Allergies, risques     |                 |       | En liste d'attente | Actif | Archivé |   |       |    |             |     |
| Provenance :                 | Nom *           | Suivi médical et IDECo |                 |       |                    |       |         |   |       |    |             |     |
| CENTRE HOSPITALIER<br>CHOLET | Nom jeune fille | Traitements            |                 |       |                    |       |         |   |       |    |             |     |

- ⇒ PATHOLOGIE, HISTORIQUE : vous y trouverez les antécédents, histoire de la maladie et contexte de la demande d'HAD
- ALLERGIES, RISQUES : vous y trouverez l'ensemble des allergies du patient (alimentaires, médicamenteuse,...) et des risques liés à la prise en charge (porteur d'une BMR, précautions spécifiques liées à une VVC,....)
- SUIVI MEDICALE ET IDECO : vous y trouverez le projet thérapeutique du patient (objectifs de la prise en charge, durée prévisionnel de la prise en charge), le suivi des médecins coordonnateurs ainsi que le suivi IDE HAD (récapitulatifs des réunions d'entrée, suivi hebdomadaire)
- ⇒ TRAITEMENTS : vous y trouverez l'ensemble du traitement du patient pour un jour donné. (synthèse des différentes ordonnances)

# $\Rightarrow$ (3) DOSSIER DE SOINS

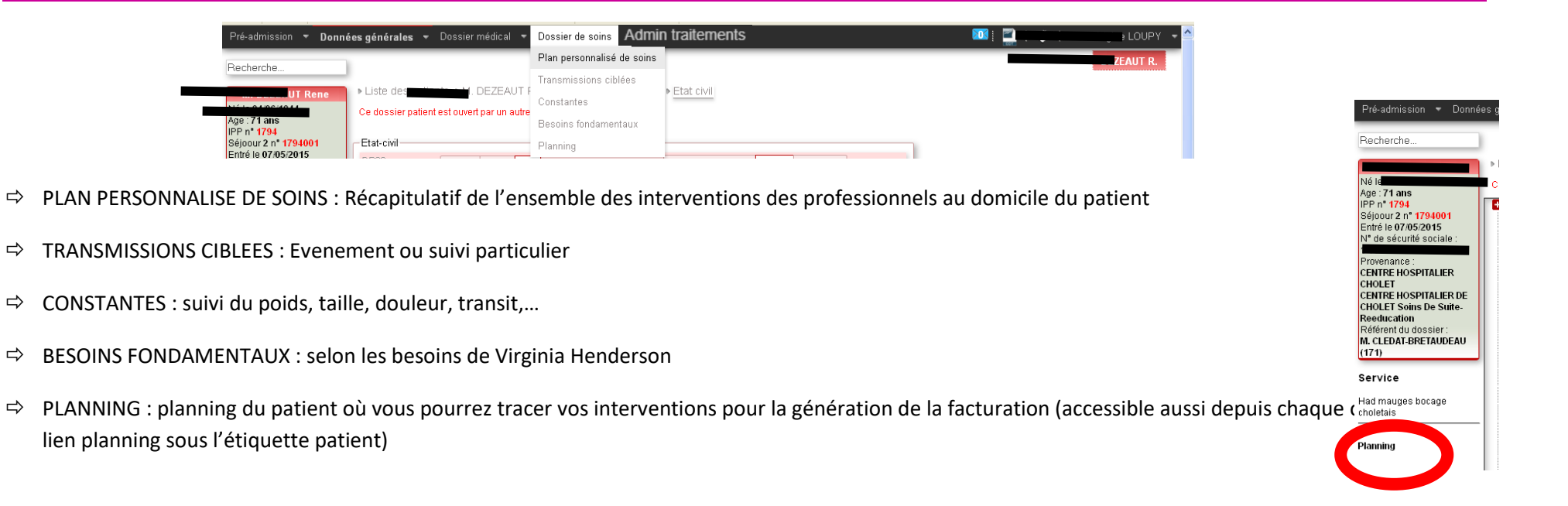

## A GED = GESTION ELECTRONIQUE DOCUMENTAIRE

Contient l'ensemble des scans des documents du patient : compte-rendu d'hospitalisation, prescription, résultat d'analyse biologique, séance kiné,...

# $\Rightarrow$ (5) ADMIN TRAITEMENTS

⇒ Validation de l'administration ou vérification des traitements du patients.

Cliquer sur l'onglet « *Dossier de soins* » puis « *Planning* » (vous pouvez afficher le planning par jour, par semaine ou par mois).

| nning  | Pilulier Afficher la légende Administrer les traitements                                                                                                    |                                |
|--------|----------------------------------------------------------------------------------------------------|--------------------------------|
| Infirm | mier(e) Suivi                                                                                                    |                                |
| our S  | iemaine Mois Aujourd'hui                                                                                                    | ◄ Mercredi 12 Août 2020        |
|        |                                                                                                    | Mercredi 12 Août 2020          |
| 04:00  |                                                                                                    |                                |
| 05:00  |                                                                                                    |                                |
| 06:00  |                                                                                                    |                                |
| 07:00  | O7:00-08:52 - par IDE LIBERAL Soins : Chanqt/branct perf (+/- ions)sur dispositif+mise en routef1// POSE HYD                                                                                                    | R4T}                           |
| 08:00  | Prise de sang {S/ BESÖ/N}<br>Préparation perf + programmation pompe{4/J TEGELINE sur pompe bodyguaro<br>Surv clinique parametres vitaux + eva+ trans ecrites {5/J AVANT, ENTRE ET AF<br>Surveillance 2 liones de nerfusions{1/J HYDRAT + TEGEI INE} | RES CHAQUE FLACON DE TEGELINE} |
| 09:00  |                                                                                                    |                                |
| 10:00  | 10:00-10:48 - par IDE LIBERAL Soins : Préparation perf + programmation pompef4/J TEGELINE sur pompe bo                                                                                                    | dvauard                        |
|        | Conter - reparation por - programmation pompetive recente du pompe de                                                                                                    | -, g==,                        |

Cliquer sur l'horaire souhaité, puis sur « voir et modifier »

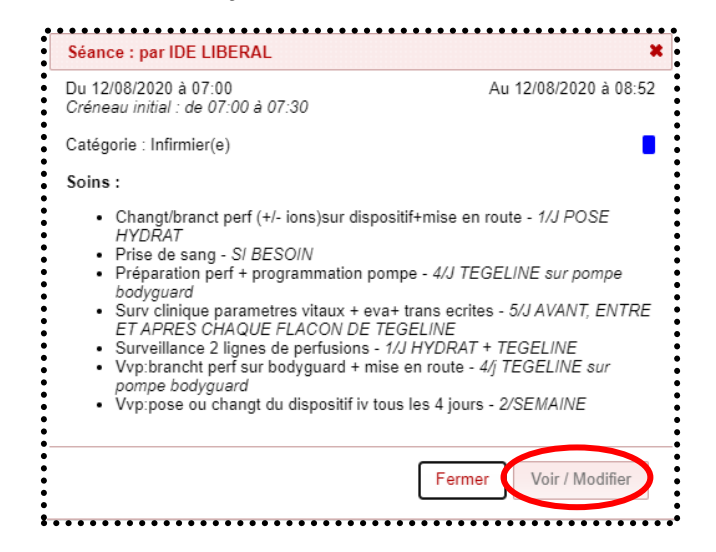

- Cocher « Réalisé » pour les actes effectués et « Annulé » pour les actes non réalisés. Puis indiquez les indemnités kilométriques < 4 kms. Cliquer sur « Valider ». (Les déplacements, les dimanches/jours fériés et les nuits sont comptabilisés automatiquement).
- En cas d'erreur, après la validation des soins, retourner sur le détail des séances et cocher la case « prévu » puis « valider »

| istrer les traitements                                                                                                    |                                                                                                    |                  |                        |                    |                                                                                                    |                                                                              |                                                                                                    |                                                                                                    |                                                                                                    |                                                            |
|----------------------------------------------------------------------------------------------------|----------------------------------------------------------------------------------------------------|------------------|------------------------|--------------------|----------------------------------------------------------------------------------------------------|------------------------------------------------------------------------------|----------------------------------------------------------------------------------------------------|----------------------------------------------------------------------------------------------------|----------------------------------------------------------------------------------------------------|------------------------------------------------------------|
| Istrer les traitements                                                                                                    |                                                                                                    |                  |                        |                    |                                                                                                    |                                                                              |                                                                                                    | Valide                                                                                                    | r Retou                                                                                                    | r 📙 Imp                                                    |
| dv                                                                                                    |                                                                                                    |                  |                        | Complément d'info  | rmations                                                                                                    |                                                                              |                                                                                                    |                                                                                                    |                                                                                                    |                                                            |
| Du                                                                                                    | 12/08/2020 à * 07:00                                                                                                    | Durée *          | 01:52                  | Voiture            |                                                                                                    | Créneau horaire                                                              | Temp                                                                                               | salarié                                                                                                    |                                                                                                    |                                                            |
| ntervenant *                                                                                                    | IDE LIBERAL (Infirmier(e))                                                                                                    |                  |                        | Voiture personnell |                                                                                                    | Respecter ce créneau                                                         |                                                                                                    | tivité hors tem                                                                                                    | ps de trava                                                                                                    | il                                                         |
| Accompagnant                                                                                                    |                                                                                                    |                  |                        | Temps de transpo   | rt                                                                                                    | Heure fin maxi 07:30                                                         |                                                                                                    |                                                                                                    |                                                                                                    |                                                            |
| Accompagnant                                                                                                    |                                                                                                    |                  |                        | Temps de stationn  | nement                                                                                                    |                                                                              |                                                                                                    |                                                                                                    |                                                                                                    |                                                            |
| escription                                                                                                    |                                                                                                    | Etat<br>Contrôle | Prévue<br>Non effectué | Coordonnées GF     | PS du début de séance                                                                                                    | Coordonnées                                                                  | s GPS de valida                                                                                    | tion de la séa                                                                                                    | ance                                                                                                    |                                                            |
| lemnités kilométri                                                                                                    | iques                                                                                                    |                  |                        |                    |                                                                                                    |                                                                              |                                                                                                    |                                                                                                    |                                                                                                    |                                                            |
|                                                                                                    |                                                                                                    |                  |                        |                    |                                                                                                    |                                                                              |                                                                                                    |                                                                                                    |                                                                                                    |                                                            |
| onvention de l'interv                                                                                                    | enant IKP (acte par défaut car non renseigné)                                                                                                    |                  |                        |                    |                                                                                                    |                                                                              |                                                                                                    |                                                                                                    |                                                                                                    |                                                            |
| onvention de l'interv<br>m au-delà du forfait                                                                                                    | enant IKP (acte par défaut car non renseigné)<br>pour cette séance                                                                                                    |                  |                        |                    |                                                                                                    |                                                                              |                                                                                                    |                                                                                                    |                                                                                                    |                                                            |
| onvention de l'interve<br>m au-delà du forfait p<br>ctions à réaliser                                                                                                    | enant IKP (acte par défaut car non renseigné)<br>pour cette séance                                                                                                    |                  |                        |                    |                                                                                                    |                                                                              |                                                                                                    |                                                                                                    |                                                                                                    |                                                            |
| onvention de l'interv<br>n au-delà du forfait j<br>ctions à réaliser<br>Actes                                                                                                    | enant IKP (acte par défaut car non renseigné)<br>pour cette séance                                                                                                    |                  |                        |                    | Description / Ju                                                                                                    | ıstificatif                                                                  | Pré<br>V                                                                                           | ru Réalisé                                                                                                    | Annulé                                                                                                    | Etat                                                       |
| onvention de l'interv<br>n au-delà du forfait p<br>c <b>tions à réalise</b> r<br>Actes<br>Changt/branct perf (                                                                                                    | enant IKP (acte par défaut car non renseigné)<br>pour cette séance<br>r<br>(+/- ions)sur dispositif+mise en route (TE 6,50€ 1,00)                                                                                                    |                  |                        |                    | Description / Ju<br>1/J<br>POSE HYDRAT                                                                                                    | ıstificatif                                                                  | Pré<br>Z                                                                                           | ru Réalisé                                                                                                    | Annulé                                                                                                    | Etat<br>Prévu                                              |
| n au-delà du forfait p<br>ctions à réaliser<br>Actes<br>Changt/branct perf + p                                                                                                    | enant IKP (acte par défaut car non renseigné)<br>pour cette séance r (+/- ions)sur dispositif+mise en route (TE 6,50€ 1,00) rogrammation pompe (TE 11,00€ 1,00)                                                                                                    |                  |                        |                    | Description / Ju<br>1/J<br>POSE HYDRAT<br>4/J<br>TEGELINE sur po                                                                                                    | ıstificatif<br>ompe bodyguard                                                | Pré<br>v                                                                                           | ru Réalisé                                                                                                    | Annuté                                                                                                    | Etat<br>Prévu<br>Prévu                                     |
| nvention de l'interv<br>n au-delà du forfait j<br>t <b>tions à réalise</b><br>Actes<br>Changt/branct perf (<br>Préparation perf + p<br>Prise de sang (TE 5,                                                                                                    | enant IKP (acte par défaut car non renseigné)<br>pour cette séance                                                                                                    |                  |                        |                    | Description / Ju<br>1/J<br>POSE HYDRAT<br>4/J<br>TEGELINE sur po<br>SI BESOIN                                                                                                    | <b>istificatif</b><br>ompe bodyguard                                         | Pré<br>v<br>v<br>v<br>v<br>v<br>v<br>v<br>v<br>v<br>v<br>v<br>v<br>v<br>v<br>v<br>v<br>v<br>v<br>v | ru Réalisé                                                                                                    | Annulé                                                                                                    | Etat<br>Prévu<br>Prévu<br>Prévu                            |
| nvention de l'interv<br>au-delà du forfait p<br>tions à réaliser<br>tons à réaliser<br>ton | enant IKP (acte par défaut car non renseigné)<br>pour cette séance  r (+/- ions)sur dispositif+mise en route (TE 6,50€ 1,00) rogrammation pompe (TE 11,00€ 1,00) 50€ 1,00) tetres vitaux + eva+ trans ecrites (TE 4,50 € 1,00)                                                                              |                  |                        |                    | Description / Ju<br>POSE HYDRAT<br>4/J<br>TEGELINE sur po<br>SI BESOIN<br>5/J<br>AVANT, ENTRE E                                                                                                    | Istificatif<br>Ompe bodyguard<br>ET APRES CHAQUE FLACON DE TEGELINI          | Pré<br>v<br>v<br>v<br>v<br>v<br>v<br>v<br>v<br>v<br>v<br>v<br>v<br>v                               | ru Réalisé                                                                                                    | Annulé                                                                                                    | Etat<br>Prévu<br>Prévu<br>Prévu<br>Prévu                   |
| vention de l'interv<br>au-delà du forfait j<br>tions à réaliser<br>ctes<br>hangt/branct perf (<br>réparation perf + p<br>rise de sang (TE 5,<br>urv clinique param<br>urveillance 2 lignes                                                                                                    | enant IKP (acte par défaut car non renseigné)<br>pour cette séance  r (+/- ions)sur dispositif+mise en route (TE 6,50€ 1,00) rogrammation pompe (TE 11,00€ 1,00) 50€ 1,00) tetres vitaux + eva+ trans ecrites (TE 4,50 € 1,00) s de perfusions (TE 16,00€ 1,00)                                             |                  |                        |                    | Description / Ju       1/J       POSE HYDRAT       4/J       TEGELINE sur pr       SI BESOIN       5/J       AVANT, ENTRE E       1/J       HYDRAT + TEGE                                                                              | IST APRES CHAQUE FLACON DE TEGELINI                                          | Pré<br>v<br>v<br>v<br>v<br>v<br>v<br>v<br>v<br>v<br>v<br>v<br>v<br>v                               | ru Réalisé                                                                                                    | Annuté<br>C<br>C<br>C<br>C<br>C<br>C<br>C<br>C<br>C<br>C<br>C<br>C<br>C                                                                                                    | Etat<br>Prévu<br>Prévu<br>Prévu<br>Prévu<br>Prévu          |
| nvention de l'interv<br>n au-delà du forfait<br>stions à réaliser<br>(ctes<br>Changt/branct perf (<br>Préparation perf + p<br>Prise de sang (TE 5,<br>Surv clinique param<br>Surveillance 2 lignes<br>(vp:brancht perf sur                                                                                                    | enant IKP (acte par défaut car non renseigné)<br>pour cette séance  r (+/- ions)sur dispositif+mise en route (TE 6,50€ 1,00) rogrammation pompe (TE 11,00€ 1,00) 50€ 1,00) tetres vitaux + eva+ trans ecrites (TE 4,50 € 1,00) s de perfusions (TE 16,00€ 1,00) r bodyguard + mise en route (TE 6,50€ 1,00) |                  |                        |                    | Description / Jul           1/J           POSE HYDRAT           4/J           TEGELINE sur po           SI BESOIN           5/J           AVANT, ENTRE E           1/J           HYDRAT + TEGE           4/J           TEGELINE sur po | Istificatif<br>ompe bodyguard<br>ET APRES CHAQUE FLACON DE TEGELINI<br>ELINE | Pré<br>v<br>v<br>v<br>v<br>v<br>v<br>v<br>v<br>v<br>v<br>v<br>v<br>v                               | ru Réalisé<br>Constant<br>Constant<br>Cons | Annulé<br>Constant<br>Constant | Etat<br>Prévu<br>Prévu<br>Prévu<br>Prévu<br>Prévu<br>Prévu |

#### SAISIR DES TRANSMISSIONS CIBLEES

Données = décrivent les observations concernant un événement

Actions = actions qui relèvent du rôle propre ou d'une prescription médicale

Résultats = résultats montrent l'efficacité ou l'inefficacité de l'action réalisée.

Dans l'onglet dossiers de soins => transmissions ciblées

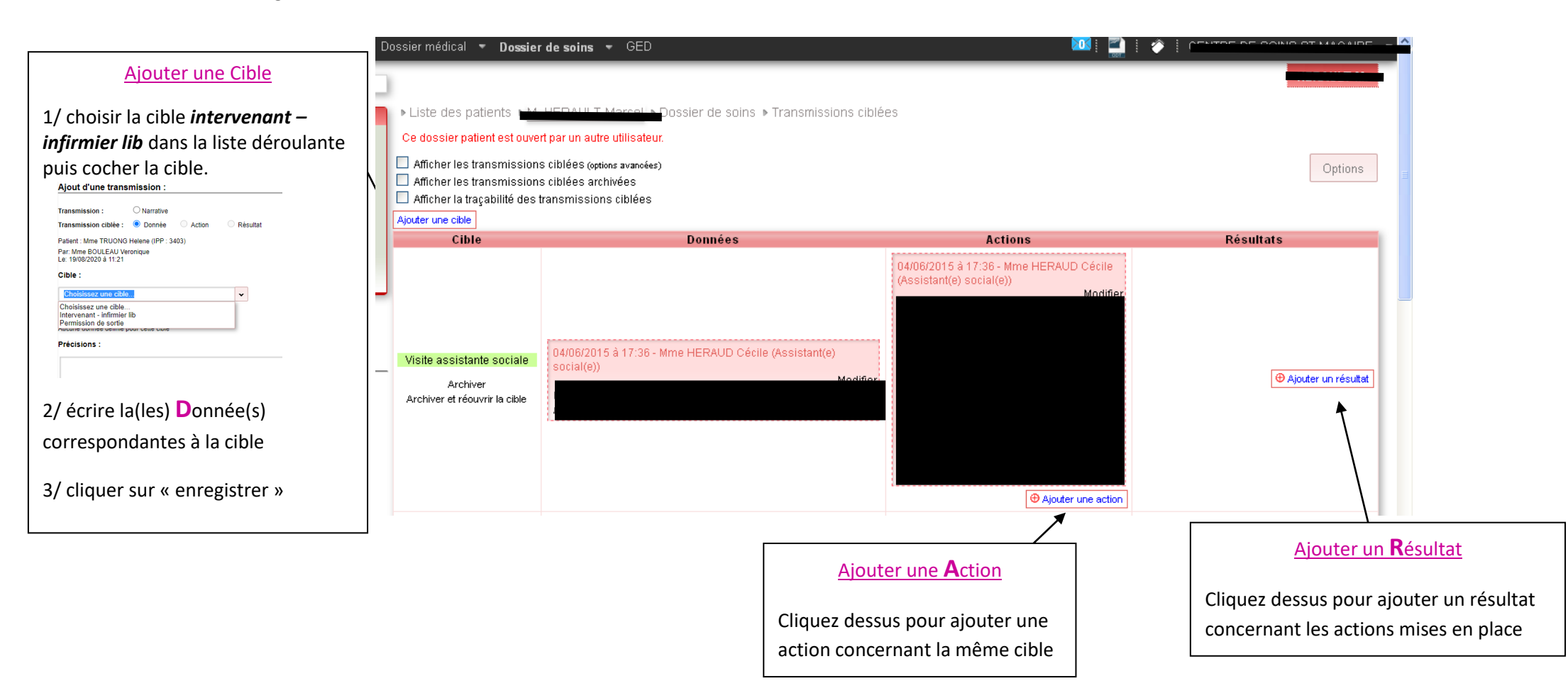

Dans l'onglet « Admin traitements », renseigner les dates dans la barre de recherche, puis cliquer sur rechercher. (le traitement des dates sélectionnées s'affiche).

| Recherche<br>Du 2<br>De                | 20/01/2020 au 25/01/2020<br>00:00 à 23:59 ✓ Filtrer sur la période                                                                                         | Afficher les produits<br>Onéreux<br>ATU<br>Coûteux<br>Autres       | Condition Choisissez<br>Statut Choisissez v                    | ~                        | Adm<br>Par<br>Vérif | inistration<br>dministré | administré<br>1 |              | ~                     | Vider les f          | iltres Re             | chercher       |
|----------------------------------------|----------------------------------------------------------------------------------------------------|--------------------------------------------------------------------|----------------------------------------------------------------|--------------------------|---------------------|--------------------------|-----------------|--------------|-----------------------|----------------------|-----------------------|----------------|
| Avertissement :                        | A Avertissement : L'administration et la vérification de l'administration des traitements est impossible pour les traitements ultérieurs à la date du jour |                                                                    |                                                                |                          |                     |                          |                 |              |                       |                      |                       |                |
| Tri sélectionné : Aucun tri Voir 100 V |                                                                                                    |                                                                    |                                                                |                          |                     |                          |                 |              | ner liste             | Affichage de l'éle   | ment 1 à 3 s<br>1 / 1 | sur 3 éléments |
|                                        | P                                                                                                    | rescription                                                        |                                                                |                          |                     |                          | Administration  |              | Vérific               | ation administration |                       |                |
| Choisissez 🗸                           | Patient   Produit                                                                                                    | Voie   Attributs  <br>Commentaire                                  | Validation                                                     | Date -<br>Heure          | Qté                 | Administré<br>Oui Non    | Commentaire     | Qui          | Administré<br>Oui Non | Commentaire          | Qui                   | Statut         |
| Mme TRUONG Hele                        | Mme TRUONG Helene IPP : 3403                                                                                                    |                                                                    |                                                                |                          |                     |                          |                 |              |                       |                      |                       |                |
|                                        | TEGELINE 50 mg/mL Poudre et solvant pour solution pour<br>perfusion IV Boîte de 1 Flacon de poudre + flacon de<br>solvant de 50 ml                         | VOIE<br>INTRAVEINEUSE<br>TEGELINE 40gr par<br>jour pendant 3 jours | Médecin le 09/08/20<br>Dr.PINEAU Bernard-Had Mbc<br>Pharmacien | 21/01/2020<br>à<br>08:00 | 40<br>g             |                          |                 | Infirmier(e) |                       |                      |                       | Prévu          |
|                                        | TEGELINE 50 mg/mL Poudre et solvant pour solution pour<br>perfusion IV Boîte de 1 Flacon de poudre + flacon de<br>solvant de 50 ml                         | VOIE<br>INTRAVEINEUSE<br>TEGELINE 40gr par<br>jour pendant 3 jours | Médecin le 09/08/20<br>Dr.PINEAU Bernard-Had Mbc               | 22/01/2020<br>à<br>08:00 | 40<br>g             |                          |                 | Infirmier(e) |                       |                      |                       | Prévu          |
|                                        | TEGELINE 50 mg/mL Poudre et solvant pour solution pour<br>perfusion IV Boîte de 1 Flacon de poudre + flacon de<br>solvant de 50 ml                         | VOIE<br>INTRAVEINEUSE<br>TEGELINE 40gr par<br>jour pendant 3 jours | Médecin le 09/08/20<br>Dr.PINEAU Bernard-Had Mbc               | 23/01/2020<br>à<br>08:00 | 40<br>g             |                          |                 | Infirmier(e) |                       |                      |                       | Prévu          |

- Cocher dans la colonne « Administration » ou « Vérification administration » oui ou non. Si non mettre un motif ou un commentaire.
- Pour finir, cliquer sur « enregistrer » la ligne des traitements administrés ou vérifiés sera surligné en vert et la ligne des traitements non administrés ou non vérifiés sera surligné en rouge